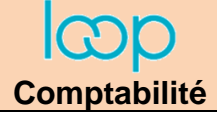

## Ressource 2.1 Ouvrir une entreprise

- Cegid Loop se superpose à Microsoft 365. Pour se connecter à Loop, l'utilisateur doit donc utiliser son identifiant et son mot de passe Microsoft 365 pour accéder au serveur Cegid Loop.
- L'application est optimisée pour fonctionner avec le navigateur **Chrome**.

## 1. Ouvrir Loop et le dossier utilisateur

- Connectez-vous à l'adresse : https://www.cegid.com/fr/.
- Cliquez sur le bouton Portail client en haut de l'écran.
- Cliquez sur la zone Cegid Loop Espace.
- Cliquez sur le bouton Espace client expert-comptable.
- Saisissez éventuellement votre identifiant et votre mot de passe Microsoft 365.
- Sélectionnez l'option Non dans la fenêtre qui propose de rester connecté.
- ⇒ votre entreprise est affichée dans la fenêtre principale.
- Cliquez sur le dossier à votre nom.

| Cabinet                           |       | 99 P      | × +            | 818880A         | 1                |                |                   |              |        |                     |         |          |            | -      |       | ×   |
|-----------------------------------|-------|-----------|----------------|-----------------|------------------|----------------|-------------------|--------------|--------|---------------------|---------|----------|------------|--------|-------|-----|
| $\leftrightarrow$ $\rightarrow$ ( | 9     | loop.loop | osoftware.fr/Y | PN/cabinet/3.8. | 3.419.0/spapp    |                |                   |              |        | 07                  | ⊙ ☆     | 🔊 🕌      | • 🚰 🛪      | 🕞 Er   | pause | ) : |
| Applicati                         | ons G | Google    | 💁 Outlook      | 💶 Calendrier    | 💁 Contacts 🛛 🖪 E | ling 🖪 booking | 🕑 bts-g-pme       | 🕄 cterrier 🖪 | CIC    | 🔥 Strava 🛛 👯 USMB   | 🚺 Météo | k Worksp | ace 🈏 Twit | ter    |       | >>  |
|                                   |       |           |                |                 |                  |                |                   |              |        |                     |         |          | ☆ ⊘        | ۵      |       |     |
| 俞                                 | Po    | ortefeu   | ille           |                 |                  |                |                   |              |        |                     |         |          |            |        |       |     |
| Ē                                 | +     | Autres    | dossiers       | Suppr           | imer du portefeu | ille 🧷 Me      | odifier les droit | s 🖻 Ou       | vrir   | Filtrer le portefeu | Q       |          | Dossiers m | odèles | 0     | ×   |
|                                   |       | Cabi      | Client         | N° de dos       | s Nom †          | Dern           | er accès          | Sta          | tut    | Statut TDFC         | Statu   | it TVA   | Statut P   | A      |       |     |
| ☆                                 |       |           |                | <u>GEA121</u>   | Ratte Elisa      | abeth 06/03    | /2021 00:47       | Ар           | répare | er                  |         |          | Non acti   | vé     |       |     |

⇒ Une fenêtre signale éventuellement que le dossier doit être préparé.

- Cliquez sur le bouton **OK**.

⇒ Le dossier de l'entreprise est préparé puis activé (l'opération peut prendre plusieurs minutes). Le statut de l'entreprise est passé de **A préparer** à **Dossier prêt**.

| Po                                | ortefeuill | е             |                        |                                | <                        |                             |             |            |            |
|-----------------------------------|------------|---------------|------------------------|--------------------------------|--------------------------|-----------------------------|-------------|------------|------------|
| + Autres dossiers 🛛 🕅 Supprimer d |            |               | Supprimer              | du portefeuille                | Modifier les droits      | > Ouvrir Filtrer le portefe | ui <b>Q</b> |            |            |
|                                   | Cabi       | Client        | N° de doss             | N° de doss Nom † Dernier accès |                          | Statut                      | Statut TDFC | Statut TVA | Statut PIA |
| GEA12                             |            | <u>GEA121</u> | <u>Ratte Elisabeth</u> | 06/03/2021 00:47               | Dossier prêt, GED en cou | Non activé                  |             |            |            |

⇒ le dossier est ouvert dans un nouvel onglet et l'écran affiche les principales caractéristiques de l'entreprise.

| C | Loop rejoint | t Cegid - CEGI         | D ×         | Cal      | binet                                 |           |           | × ()      | Bilan - [SUPPC | rt Looi | P] - (SUPPC | × +                  |         |        |                |             | -       | - 0    | ×     |
|---|--------------|------------------------|-------------|----------|---------------------------------------|-----------|-----------|-----------|----------------|---------|-------------|----------------------|---------|--------|----------------|-------------|---------|--------|-------|
| ÷ | → C          | â loop.l               | oopsoftware | .fr/YPN, | /collaborat                           | eur/3.0.  | .0.4.10.0 | /spapp?ba | aseID=DBLYC    | EELESE  | AUXCLAI     | ESFORMOS             | i08.c 🤇 | . Q ☆  |                | f 🔍 📑       | * 🧲     | En pau | ie) : |
| A | pplications  | G Google               | e 💽 Outlo   | ok 💽     | Calendrier                            | on C<br>Ω | ontacts   | Bing      | Blian - SUPPOR | CLOOP - | ots-g-pme   | OP cterrier          |         | Strava | S USM          | B 🕥 plannir | ig IUT  | രി     | »     |
| 俞 |              | B powered by L         | .00p        |          | IIII                                  |           | 6         |           |                |         |             |                      |         |        |                |             | aunt pa |        |       |
|   |              |                        |             |          |                                       |           |           |           |                |         |             |                      |         |        |                |             |         |        | ^     |
|   | - 1          | Comptabilité<br>CHIFFR | e d'Affair  | ES       |                                       |           |           |           | 20             |         | II 🖁        | nptabilité<br>ICOURS |         |        |                |             |         | 20     |       |
| 5 | -            | Mois Trim              |             |          |                                       |           |           |           |                |         |             |                      | Année   |        |                |             |         |        |       |
| Ŷ |              |                        |             |          | <ul> <li>-</li> <li>31/12/</li> </ul> | /2019     |           |           |                |         |             |                      |         | - Fa   | ctures rourni  | sseurs      | 0       | €      |       |
| ŝ |              |                        |             |          |                                       |           |           | (         | )€             |         |             |                      |         | 🔵 Fa   | ctures client: | S           |         |        |       |
|   |              | < Dé                   | cembre >    |          | Variation                             |           |           |           |                |         |             | Bilan                | >       |        |                |             | 0       | €      |       |
|   |              |                        |             |          |                                       |           |           |           |                |         |             |                      |         |        |                |             |         |        |       |

## 2. L'écran de Loop

Un message peut signaler des anomalies. N'accordez pas d'importance à ce message et faites-le disparaitre en cliquant sur la case de fermeture.

|                                     |                                                                                  |          |          | 5        |         |             | _        |              |               |       |                 |                   |          |            |   |       |          |
|-------------------------------------|----------------------------------------------------------------------------------|----------|----------|----------|---------|-------------|----------|--------------|---------------|-------|-----------------|-------------------|----------|------------|---|-------|----------|
|                                     |                                                                                  |          | <u>-</u> | exer     | ice 202 | 20 - TERRIE | R Claude | TERRIEF<br>R | Claude        |       | nscrivez vo     | otre client       | ☆        | =          |   |       |          |
|                                     | 俞                                                                                | 32       | anomali  | es détec | tées,   | dont 6 k    | oloquan  | tes          |               |       | RF              | : 0.00            | RC:0.0   | × •00      |   |       |          |
| l'éaran affiaba i                   | uno horr                                                                         | o d'ou   | utilo ho | rizonto  |         | <           |          | _            |               | C     | 막               | <b>S</b>          |          | ۲ <b>%</b> |   | প্র   | <b>%</b> |
| et une barre d'o                    | L'écran affiche une barre d'outils horizontale et une barre d'outils verticale : |          |          |          |         |             |          |              |               |       |                 |                   | oloquant | es         |   |       |          |
|                                     |                                                                                  |          |          |          |         |             |          |              | Ð             | LE HU | <b>B</b> powere | d by Loop         |          |            |   |       |          |
|                                     |                                                                                  |          |          |          |         |             |          |              | ☆<br>ብ        | I     | Compt<br>CHI    | abilité<br>FFRE D | 'AFFAIR  | ES         |   |       |          |
|                                     |                                                                                  |          |          |          |         |             |          |              | <u>س</u><br>م |       | Mois            |                   |          |            |   |       |          |
|                                     |                                                                                  |          |          |          |         |             |          |              | ~             |       |                 |                   |          |            | • | -     |          |
| La barre d'outils<br>modules de Loc | s horizor<br>p.                                                                  | ntale de | onne a   | accès a  | aux     | princip     | baux     |              | ŝ             |       |                 |                   |          |            | • | 31/12 | /2019    |

Appli. Microsoft - Dossier - Comptabilité - Trésorerie - Facturation - Paie - Immobilisations - Révision - Déclarations

| 4 | 4 | 4  |   | <b>*</b> | •   |       |          |  |
|---|---|----|---|----------|-----|-------|----------|--|
|   |   | 막무 | Ś |          | °°P | <br>R | <b>%</b> |  |
|   |   |    |   |          |     |       |          |  |

La barre d'outils verticale donne accès aux paramétrages d'un module

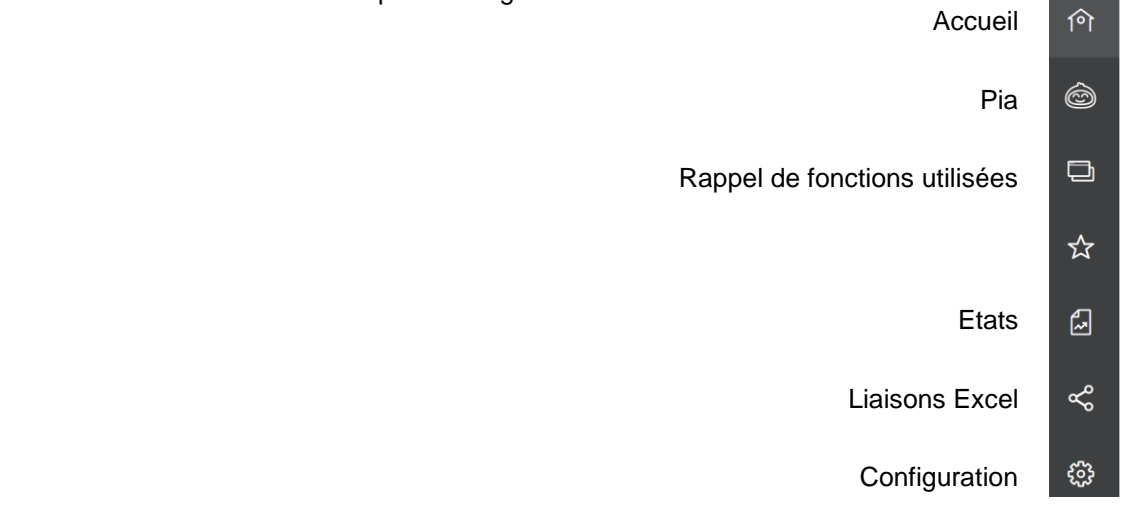